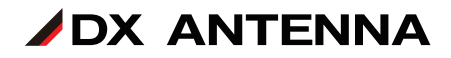

# レベルチェッカー LC80WS

### ファームウェアアップデート手順 (ファームウェア3.30用)

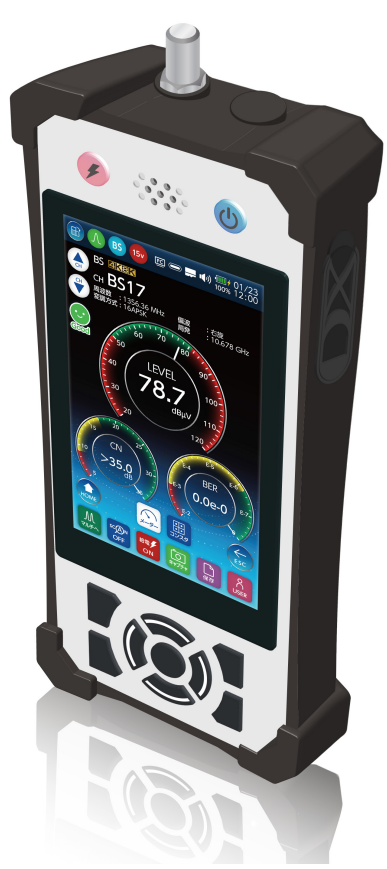

### DXアンテナ株式会社

2024年6月 3.0版

# ご準備いただくもの

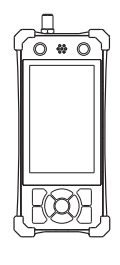

・本製品

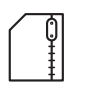

lc80ws\_update.zip
(以下アップデートファイル)

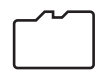

・microSD カード:容量 128GB まで

microSDHC/microSDXC 対応 (microSDXC は 128GB まで) スピードクラス 4/10 対応

重要 microSD カードは本製品で、フォーマットを する必要があります。フォーマットをすると microSD カード内のデータはすべて消去され ます。事前に microSD カード内のデータをパ ソコンにバックアップしてください。

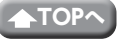

# バージョン確認

レベルチェッカー (LC80WS) のバージョンアップを実施する前に、事前にお手持ちの本製品の「バージョン情報」をご確認ください。

「製品」に表示されている現在のバージョンを確認してください。

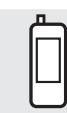

: HOME > システム設定 > バージョン情報

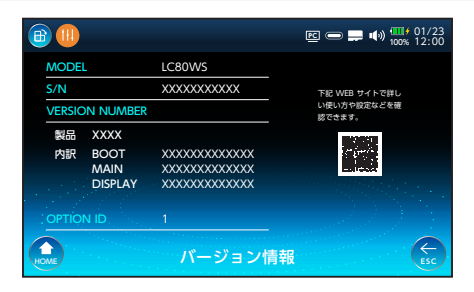

#### ■ ファームウェアVer3.30

・LTE 測定チャンネルに下記を追加しました。

|          | チャンネル | 周波数 (MHz) | 帯域幅 (MHz) |
|----------|-------|-----------|-----------|
| シングル測定   | UL-R  | 716.5     | 3         |
|          | DL-R  | 771.5     | 3         |
|          | UL    | 731.5     | 33        |
|          | DL    | 786.5     | 33        |
| マルチ測定    | UL-R  | 716.5     | 3         |
|          | DL-R  | 771.5     | 3         |
| データロガー測定 | UL-R  | 716.5     | 3         |
|          | DL-R  | 771.5     | 3         |
|          | UL    | 731.5     | 33        |
|          | DL    | 786.5     | 33        |

・LTE 測定レベル範囲を 40 ~ 110dBµV に変更しました。

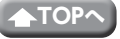

重要 新バージョンのファームウェア(Ver.3.30) で作成した USER 設定ファ イル、データロガー設定ファイルは、旧バージョンのファームウェア (Ver.3.20 以前) では正しく動作しません。また、データロガー測定結 果につきましても、旧バージョンのファームウェアでは確認することは できません。

> お使いの複数の LC80WS で USER 設定ファイル、データロガー設定ファ イルを共有する場合は、すべての LC80WS を同じファームウェアバー ジョンにしてご使用ください。

> なお、ファームウェアアップデート後でも、旧バージョンで作成した USER 設定ファイル、データロガー設定ファイルは継続して使用できます。

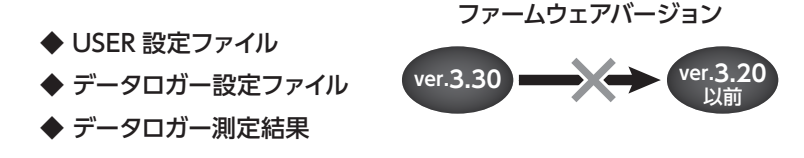

#### ■ ファームウェアVer3.20

 マルチ測定 リストモードにおいて、信号レベル、MER(C/N)、BERの値が しきい 値内にあるかどうかの判定結果を〇×で表示する機能を追加しました。また、本バー ジョンで測定結果を保存(SAVE2ボタン)すると、保存する測定データに判定結果 も記録し、データ管理の測定データ表示にて判定結果を確認することができます。

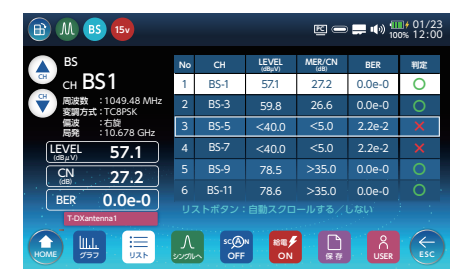

- ファームウェアVer3.10
  - ・地上デジタルを測定時に、MER 表示から換算 C/N 表示(換算 C/N 表示から MER 表示)に切り換える機能を追加しました。
  - ・その他、製品の向上のための修正をしました

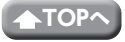

# microSD カードについて

#### ●microSD カードに関するご注意

- microSD カードの取り出し/挿入を行うときに、カードが飛び出す場合がありますので、ご注意ください。
- 表面にキズ、ゴミなどが付着している microSD カードは、本製品に取り付けな いでください。故障や保存ができない原因となります。
- microSD カードを取り扱うときは、カードの金属端子部分に手や金属が触れない ようにご注意ください。静電気やショートにより、カードまたは保存したファイ ルが破壊されるおそれがあります。
- ・分解·改造したり、強い衝撃を与えたり、曲げたり、落としたりしないでください。
- 市販の microSD カードをはじめて本製品で使用するときは、必ず本製品でフォーマット(初期化)をしてください。

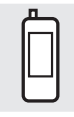

:HOME >システム設定> SD カードフォーマット

### ●microSD カードの取出方法

付属の microSD カードは、挿入口にセットされています。

🚺 microSD カードを取り出す

①カバー(側面)を矢印の方向にあけます。
②カチッと音がするまで、カードの中央を押します。
③カードを取り出し、カバーを元通りに取り付けます。

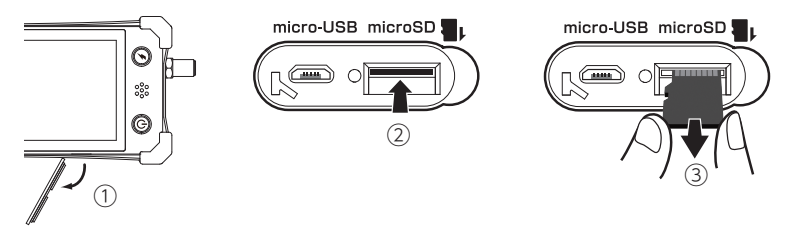

### ●microSD カードの挿入方法

重要 microSD カードは、挿入方向に注意して挿入してください。

#### microSD カードを挿し込む

 ①カバー(側面)をあけます。
②カードの裏面を上に向けて カチッと音がするまで挿し 込みます。

2 カバーを元通りに取り付けます

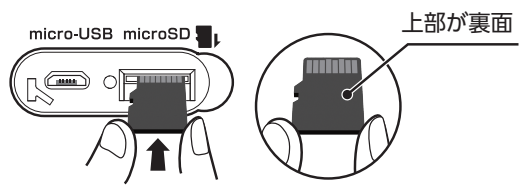

カチッと音が鳴るまで挿し込む

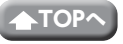

アップデートファイルのダウンロード手順・準備

T記の URL より、アップデートファイル(lc80ws\_update.zip)をお手持ちのパ ソコンにダウンロードする。

<u>https://www.dxantenna.co.jp/product/item/firmware/lc80ws\_update.zip</u> zip ファイルを解凍すると、lc80ws\_update.dxu ファイルが生成される。

**2** microSD カードを用意する。

本製品を起動後、microSD カード挿入 口に microSD カードを挿入して、画面 にアイコンが表示されたことを確認す る。(数秒後に表示されます。)

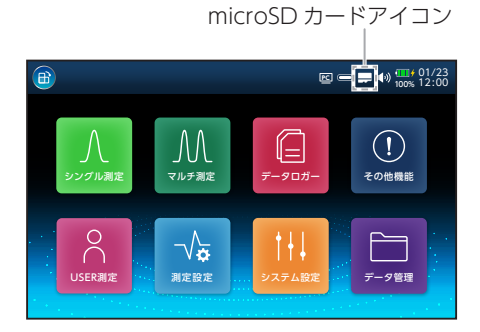

4 HOME 画面から「システム設定」へ移 動し、「SD カードフォーマット」を行う。 ※ FAT32 にフォーマットされます。

重要 microSD カードは本製品で、 フォーマットをする必要があ ります。microSD カード内 に保存していたデータはすべ て消去されます。

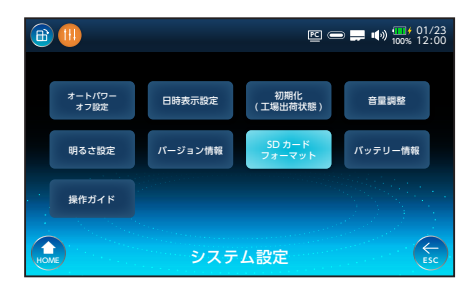

5 手順1でlc80ws\_update.dxu ファイルをダウンロードしたパソコンに、手順4 でフォーマットした microSD カードを接続し、lc80ws\_update.dxu ファイルを microSD カードに移動する。

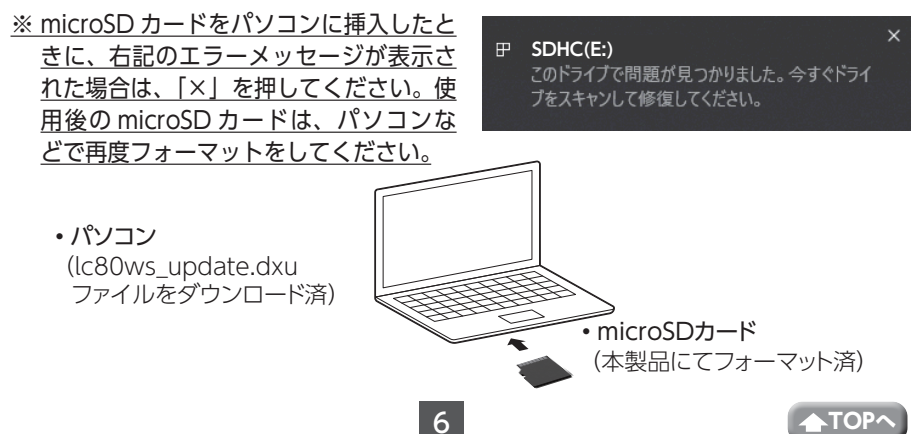

# アップデート手順

- 本製品にACアダプターを接続する(カチッと音がするまでしっかりと差し込む)。 ※必ず、ACアダプターを接続してください。
- 2 本製品を起動した状態で HOME 画面から、「システム設定」→「バージョン情報」へ移動する。

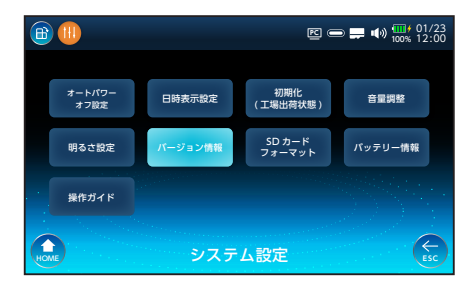

- 3 microSD カード挿入口に microSD カー ドを挿入して、画面にアイコンが表示されるまで待つ。(数秒後に表示されます。) microSD カード内にアップデートファ イルがある場合、「最新にアップデート」 のボタンが表示される。 ※ microSD カードを認識しない場合は 一度 microSD カードを抜いてから、 再度接続してください。
- 4 「最新にアップデート」ボタンを押し、 ポップアップに表示されるバージョンで 間違いがない場合は、「はい」を押す。

E = 01/23 **B** ( MODEL LC80WS XXXXXXXXXXXX 下記 WEB サイトで詳し い使い方や設定などを確 VERSION NUMBER 製品 XXXX ø 内訳 BOOT XXXXXXXXXXXXXX MAIN XXXXXXXXXXXXXXX DISPLAY XXXXXXXXXXXXXXXX  $\overline{}$  $\leftarrow$ バージョン情報

microSD カードアイコン

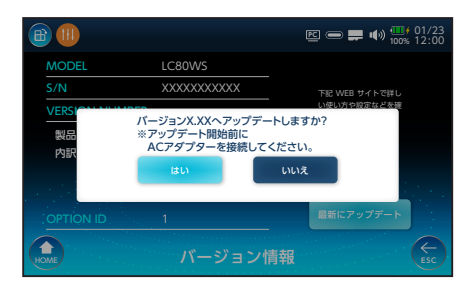

5 アップデート中の画面が表示され、消えた後、自動で本製品が再起動する。 ※アップデート中は microSD カードを 抜かないでください。

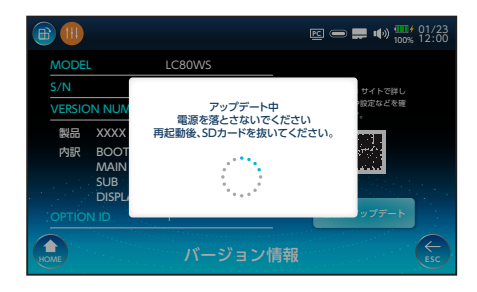

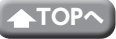

#### ●本製品が再起動し、「アップデートが 正常終了しました」が表示されたら、 microSD カードを抜く。

 しばらく時間が経過した後、液晶 画面と電源ボタンが消灯している ときは、オートパワーオフ機能が 作動して待機モードになっていま す。
電源ボタンを1回押して、待機 モードを解除したときに、本製品 が操作できないことがあります。
そのときは、待機モードを解除し た後、決定ボタンを2回押してく ださい。

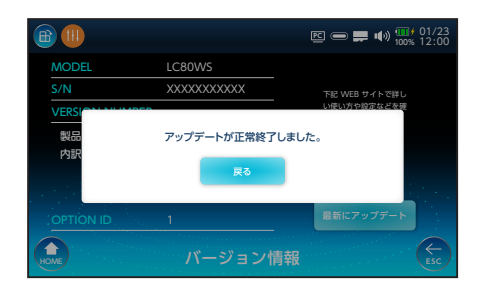

アップデート後のバージョンを確認する。 (⇒ 3 ページ) <u>※「製品」に表示されたバージョンが</u> <u>3.30 になっていれば、アップデート</u> は完了です。

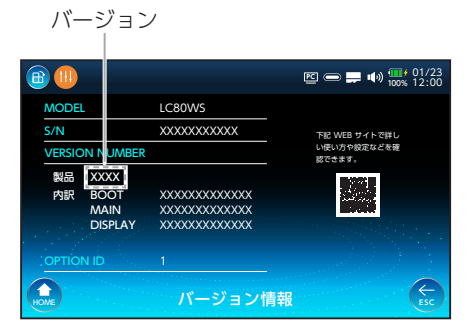

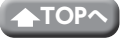